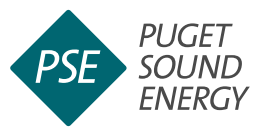

#### **PRE-ENROLLMENT TIPS**

If your building has **three or more** individual gas meters with separate PSE account holders, you can <u>create an Aggregate Meter</u> <u>in EnergyCAP</u> and do not need an authorization form.

If your building has **one or two** gas meters gather the following information for each and complete the required authorization process.

- Name as it appears on PSE bill
- Service address as it appears on PSE bill
- Account number as it appears on PSE bill

# **Enroll in PSE's EnergyCAP® Tool**

You are now ready to enroll in PSE's EnergyCAP tool to obtain automated, ongoing uploads to Portfolio Manager for your building's natural gas consumption data. This work is done in and out of Portfolio Manager.

If your building is not served with natural gas from Puget Sound Energy, proceed to <u>Step 3.3: Centrio</u> <u>Steam</u> on page 42.

If your organization **DOES NOT** already have a PSE EnergyCAP account, you will need to create one to connect your building's gas consumption data with your Portfolio Manager account. **You will need both accounts**.

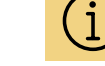

#### EnergyCAP will

launch a tutorial for new users when you successfully create a new account and login for the first time. The tutorial provides an overview of the system and how to navigate the tool's key features.

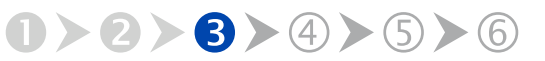

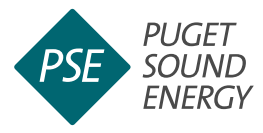

If your organization already has a PSE EnergyCAP account for automated uploads to Portfolio Manager you do not need to create a new account.

- If you are the account holder of an existing PSE EnergyCAP account for your organization, the building must be added to that existing account.
   Skip to Add Your Building in EnergyCAP on page 33.
- If you are not the account holder for your organization, ask the primary PSE EnergyCAP account holder to add you as an authorized user to complete the enrollment process for the building you are benchmarking. Contact <u>EnergyCAP@pse.com</u> or see PSE <u>guidance on</u> <u>adding an authorized user</u> to EnergyCAP accounts.

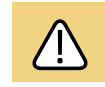

If your organization already has a PSE EnergyCAP account for automated uploads to ENERGY STAR Portfolio Manager **do not** create a new Account. Instead skip to <u>Add Your Building in EnergyCAP</u> on page 33.

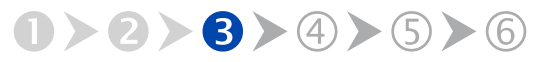

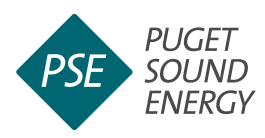

| Submit the fo                                                                                                    | llowing form to register your organization with Puge                                                                                                    |
|----------------------------------------------------------------------------------------------------|----------------------------------------------------------------------------------------------------|
| Sound Energy                                                                                                    | (PSE) to access EnergyCAP.                                                                                                    |
| Full name                                                                                                    |                                                                                                    |
| Your organizatio                                                                                                    | n                                                                                                    |
| Title at your org                                                                                                    | anization (optional)                                                                                                    |
|                                                                                                    |                                                                                                    |
| Email                                                                                                    |                                                                                                    |
| Phone                                                                                                    |                                                                                                    |
| Phone                                                                                                    |                                                                                                    |
|                                                                                                    |                                                                                                    |
|                                                                                                    |                                                                                                    |
| Are you the pri                                                                                                    | mary account holder or a third party representative?                                                                                                    |
| Are you the pri<br>Primary Acc                                                                                       | mary account holder or a third party representative?                                                                                                    |
| Are you the pri<br>Primary Acc<br>Name as it app                                                                     | anary account holder or a third party representative?                                                                                                    |
| Are you the pri<br>Primary Acc<br>Name as it app                                                                     | ary account holder or a third party representative?<br>ount Holder<br>ears on PSE bill                                                                                    |
| Are you the pri<br>Primary Acconnection                                                                              | mary account holder or a third party representative?<br>ount Holder<br>ears on PSE bill                                                                                   |
| Are you the pri Primary Acc Name as it app                                                                           | ears on PSE bill er(s)                                                                                                    |
| Are you the pri Primary Acc Name as it app                                                                           | ears on PSE bill er(s)                                                                                                    |
| Are you the pri Primary Acc Name as it app Account numbe                                                             | mary account holder or a third party representative? ount Holder ears on PSE bill rr(s)                                                                                   |
| Are you the pri<br>Primary Acc<br>Name as it app<br>Account number<br>What will you b                                | mary account holder or a third party representative? ount Holder v ears on PSE bill er(s) eusing this for?                                                                |
| Are you the pri<br>Primary Acco<br>Name as it app<br>Account number<br>What will you be<br>Reporting to              | mary account holder or a third party representative? ount Holder ears on PSE bill er(s) eusing this for? b ENERGY STAR Portfolio Manager                                  |
| Are you the pri Primary Acc Name as it app Account numbe Keporting to Meter number                                   | mary account holder or a third party representative? ount Holder ears on PSE bill er(s) eusing this for? b ENERGY STAR Portfolio Manager or address                       |
| Are you the pri Primary Acc Name as it app Account number What will you th Reporting to Meter number                 | mary account holder or a third party representative? ount Holder ears on PSE bill er(s) e using this for? b ENERGY STAR Portfolio Manager or address                      |
| Are you the pri Primary Acc Name as it app Account numbe What will you E Reporting t Meter number                    | mary account holder or a third party representative? ount Holder ears on PSE bill er(s) eusing this for? o ENERGY STAR Portfolio Manager or address                       |
| Are you the pri Primary Acc Name as it app Account numbe What will you E Reporting t Meter number Additional deta    | mary account holder or a third party representative? ount Holder ears on PSE bill rr(s) eusing this for? D ENERGY STAR Portfolio Manager or address ils (optional)        |
| Are you the pri Primary Acc Name as it app Account numbe What will you b Reporting to Meter number Additional deta   | mary account holder or a third party representative? ount Holder  ears on PSE bill  er(s)  b ENERGY STAR Portfolio Manager  or address  ils (optional)                    |
| Are you the pri Primary Acc Name as it app Account number What will you b Reporting t Meter number Additional deta   | mary account holder or a third party representative? ount Holder ears on PSE bill er(s) eusing this for? b ENERGY STAR Portfolio Manager or address ils (optional)        |
| Are you the pri Primary Acc Name as it app Account number What will you te Reporting te Meter number Additional deta | mary account holder or a third party representative? ount Holder v ears on PSE bill er(s) be using this for? be ENERGY STAR Portfolio Manager v or address ils (optional) |
| Are you the pri Primary Acc Name as it app Account numbi Reporting to Meter number Additional deta                   | mary account holder or a third party representative? ount Holder ears on PSE bill er(s) eusing this for? o ENERGY STAR Portfolio Manager or address ils (optional)        |
| Are you the pri Primary Acc Name as it app Account numbe Reporting to Meter number Additional deta                   | mary account holder or a third party representative? ount Holder ears on PSE bill er(s) eusing this for? o ENERGY STAR Portfolio Manager or address ils (optional)        |

Select **Reporting to Energy Star Portfolio Manager**. Create a New PSE EnergyCAP Account

- Visit <u>forms.EnergyCAP.com/pse/</u>
- Enter new user information: name, organization, email, phone, relationship to PSE account holder.
- Select Reporting to ENERGY STAR Portfolio Manager.
- Select Register.

PSE may take up to **48 hours** to create your account.

If you do not see an activation email within 24 hours, email EnergyCAP@pse.com to confirm your registration.

Wait for an email message from PSE EnergyCAP, then

follow its instruction to activate your account.

Return to PSE EnergyCAP login page.

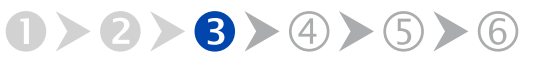

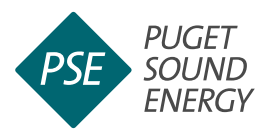

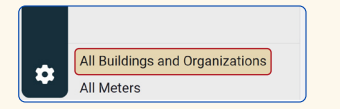

| Building or organization | Building group | т |                        | Add Building |              |                  |
|--------------------------|----------------|---|------------------------|--------------|--------------|------------------|
| Search by name           | Search places  |   | Search building groups | *            | Search types | Add Organization |

| New Building       | Cancel                              |
|--------------------|-------------------------------------|
| Parent is required |                                     |
| ▲ Choose           | •                                   |
| Name               |                                     |
| *                  |                                     |
| Code 🗇             |                                     |
| *                  |                                     |
| Туре 🗇             | Primary use ⊘                       |
| I Building         | <ul> <li>▼ Choose or add</li> </ul> |
| Area               | Area effective                      |
| * ft <sup>2</sup>  | 2 • * MM/DD/YYYY                    |
|                    |                                     |
|                    |                                     |
|                    |                                     |
| Description        |                                     |
|                    |                                     |
|                    |                                     |
|                    |                                     |
| LOCATION           |                                     |
| United States      |                                     |
| crinica crates     |                                     |
| Postal code        | Weather station                     |
| *                  |                                     |

Enter building information, then select **Save**.

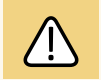

The Parent and Code fields will be automatically populated with your organization and building names. In the Constructed field, enter January 1st of built year to match the dates in Portfolio Manager.

# Add Your Building in EnergyCAP

After logging into EnergyCAP, select **All Buildings and Organizations** at the bottom left.

On the next screen, at the top right corner, select **Add** and then **Add Building**.

Enter the same building information you entered when setting up your property in Portfolio Manager. In the Constructed field, enter the date as January 1 (01/01) of the year the building was built.

Select **Save** at the top right.

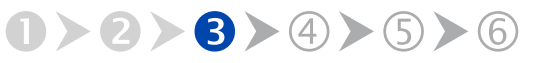

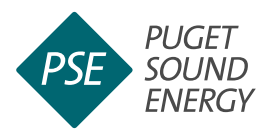

| Meters - 0                                                                                                    | Add Meters Test Building                                                                           |                            |
|----------------------------------------------------------------------------------------------------|----------------------------------------------------------------------------------------------------|----------------------------|
| This building has no meters.                                                                                                    | Seattle, WA 98104, Un                                                                              | ited States Q              |
| A meter tracks the use and cost of a commodity. To track use and co<br>commodity.                                                                                                    | st data on your building add a meter for each                                                      |                            |
| Learn more about meters                                                                                                    | Primary Use                                                                                        |                            |
|                                                                                                    | Constructed                                                                                        |                            |
| (i) From the ENERGY STAR tab, configure this building to submit use<br>and receive scores on your building's energy usage. Go to ENERG                                                                                                    | age data to ENERGY STAR Portfolio Manager X Not Configured                                         |                            |
|                                                                                                    | Weather Station ①                                                                                  |                            |
| Custom Fields - 0 of 3                                                                                                    | Edit                                                                                               |                            |
| This building has no custom fields.                                                                                                    | Area<br>50.000 fta                                                                                 | Edit                       |
| Use custom fields to track custom attributes on this building. Addition<br>group your buildings with automatic building groups. Click on the Edit<br>building.                                                                                                    | nally, custom fields can be used to automatically toution above to populate custom fields for this |                            |
| Learn more about custom fields                                                                                                    |                                                                                                    |                            |
| dd Meters on Test Building arch by Address Meter Number                                                                                                    | Account Number                                                                                     | Cancel Next: Select Meters |
| dd Meters on Test Building arch by Address Meter Number arch by one or more addresses to find your building's meters. 11                                                                                                    | Account Number                                                                                     | Cancel Next: Select Metera |
| dd Metters on Test Building arch by Address Meter Number arch by one or more addresses to find your building's meters. 11 12 13 14 14 15 14 15 15 15 15 15 15 15 15 15 15 15 15 15                                                                                                    | Account Number                                                                                     | Cancel Next: Select Metere |
| dd Meters on Test Building<br>arch by Address Meter Number<br>arch by on er more addresses to find your building's meters.                                                                                                    | Account Number                                                                                     | Cancel Not: Effect Meters  |
| dd Meters on Test Building<br>arch by Address Meter Number<br>arch by oer more addresses to find your building's meters.<br>11<br>] selected<br>] 11 loth st 200, BLL NOHMA, WA 96225<br>] 11 loth st 200, BLL NOHMA, WA 96225                                                                                                    | Account Number Selected Service Addresses a11 1871 AVE SKATTLE WA 98122                            | Clear Selection            |
| dd Metters on Test Building arch by Address Meter Number arch by one or more addresses to find your building's meters.   selected selected selected selected.selectures wasses selectures.selectures wasses selectures.selectures.selec | Account Number Selected Service Addresses a11 18TH AVE, SEATTLE, WA 98122                          | Cancel Not: Edited Meters  |
| dd Metters on Test Building arch by Address Meter Number arch by one or more addresses to find your building's meters. I I I I I I I I I I I I I I I I I I I                                                                                                    | Account Number  Selected Service Addresses ans Inth AVE SEATLE, WA 99122                           | Cannel Nuct Color Meters   |
| dd Meters on Test Building arch by Address Meter Number arch by one or more addresses to find your building's meters. 11 12 13 13 14 14 14 14 14 14 14 14 14 14 14 14 14                                                                                                    | Account Number  Selected Service Addresses  at 1 1971 AVE, SEATTLE, WA 99122                       | Cancel Hust Eaker Meters   |
| dd Meters on Test Building arch by Address Meter Number arch by Address Meter Number arch by one or more addresses to find your building's meters. 11  arch 15 associated arch 15 associate with 9825 arch 14 and 98 associate with 9825 arch 14 and 98 associate with 9825 arch 14 arch 14 with 98 associate with 9825 arch 14 arch 14 with 98 associate with 9825 arch 14 arch 14 with 98 associate with 9825 arch 14 arch 14 associate with 9825 arch 14 arch 14 associate with 9825 arch 14 arch 14 associate with 9825 arch 14 arch 14 arch 14 associate with 9825 arch 14 arch 14 arch 1 | Account Number  Selected Service Addresses a11 18TH AVE, SKATTLE, WA 9132                          | Clear Selection<br>X       |
| dd Metters on Test Building           arch by         Address         Meter Number           arch by one or more addresses to find your building's meters.           11           1         Iselected           11         1151'H ST 201, #ELLINGHAM, NA 49225           11         1141'H ST 201, #ELLINGHAM, NA 49225           11         1141'H ST 201, #ELLINGHAM, NA 49225           11         1141'H ST 40, #ELLINGHAM, NA 49225           11         1141'H ST 40, #ELLINGHAM, NA 49225           11         1141'H ST 40, #ELLINGHAM, NA 49225           11         1141'H ST 40, #ELLINGHAM, NA 49225           11         1141'H ST 40, #ELLINGHAM, NA 49225           11         1141'H ST 40, #ELLINGHAM, NA 49225           11         1141'H ST 40, #ELLINGHAM, NA 49225           11         1141'H ST 40, #ELLINGHAM, NA 49225           11         1141'H ST 40, #ELLINGHAM, NA 49225           11         1141'H ST 40, #ELLINGHAM, NA 49227           11         1141'H ST 47, #ELINGHAM, NA 4927           11         1141'H ST 47, #ELINGHAM, NA 4927           11         1141'H ST 47, #ELINGHAM, NA 4927           11         1141'H ST 47, #ELINGHAM, NA 4927                                                                                                    | Account Number  Selected Service Addresses  115114 AF, SLATILE, VA 49122                           | Clear Selection ×          |
| dd Metters on Test Building           arch by         Address         Meter Number           arch by one or more addresses to find your building's meters.           11           1           1           1           1           1           1           1           1           1           1           1           1           1           1           1           1           1           1           1           1           1           1           1           1           1           1           1           1           1           1           1           1           1           1           1           1           1           1           1           1           1           1           1           1           1           1 </td <td>Account Number  Selected Service Addresses  att 1871-Avt. SEATTLE, WA 99122</td> <td>Caned Mark Eddet Means</td>                                                                                                    | Account Number  Selected Service Addresses  att 1871-Avt. SEATTLE, WA 99122                        | Caned Mark Eddet Means     |

After selecting **Add Meters**, enter the address, meter number, or account number to search for your meter(s). Select all relevant addresses, then select **Next: Select Meters**.

# Add Your Meter(s) in EnergyCAP

Next you will assign the building as the parent of a new or existing gas meter.

On the buildings summary screen, select the **Properties** tab.

If you are setting up meters for the first time, you will see an alert that states, "This building has no meters." Select **Add Meters** in the upper right corner.

Enter the address, meter number, or account number to search for your meter(s). Once complete, an alert will appear noting how many meters are at the service address searched.

If the number listed is less than the total number of gas meters serving the building, add additional service addresses associated with the building by selecting **Back: Select Addresses** at top right corner.

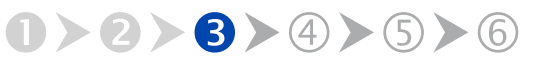

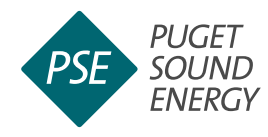

| dd Meters on Test Building                                                     |                                                            | Cancel Back: Select Addresses Add Meter |
|--------------------------------------------------------------------------------|------------------------------------------------------------|-----------------------------------------|
| earch by Address Meter Numb                                                    | er Account Number                                          |                                         |
| ③ 1 meters are available for the selected service address                      | esses. Change selected service addresses                   |                                         |
| 1 selected                                                                     | Selected Meters                                            | Clear Selection                         |
| <ul> <li>811 18TH AVE, SEATTLE 98122</li> <li>Serial number: 782255</li> </ul> | <ul> <li>811 18TH AVE, SE<br/>Serial number: 78</li> </ul> | EATTLE 98122 X                          |
|                                                                                | 1 of 1 meters                                              | 1 meter                                 |
|                                                                                |                                                            |                                         |

Select Add Meters.

Select all relevant addresses, then select Next: Select Meters. If you are reporting a multifamily property, be sure to check—and add if necessary all associated addresses.

On the next screen, select **Add Meters** in the upper right corner.

Once enrollment is complete, each meter will be listed by number in Portfolio Manager. You may edit the meter name to include additional identifying information, such as tenant, space, or use the meter serves. This additional information will be useful for analyzing energy consumption, evaluating data accuracy, and troubleshooting data reporting errors.

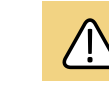

If you know the building is supplied with natural gas and no meters are displayed for the address or account number searched, confirm you accurately entered the requested information.

Also, EnergyCAP only displays active meters. If a PSE account has been closed for 6 or more business days (as often occurs with a change of tenants), the meters are considered inactive and will appear in gray. Contact PSE at energycap@pse.com for guidance on how to obtain the data missing from these meters.

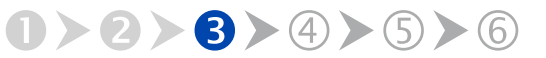

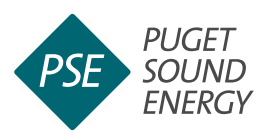

| erties                                              |                                                            |                                                                                                    |
|-----------------------------------------------------|------------------------------------------------------------|----------------------------------------------------------------------------------------------------|
|                                                     |                                                            |                                                                                                    |
|                                                     |                                                            | Add Meters                                                                                                    |
| Serial Number                                       | Data Release 🤇                                             | 0                                                                                                    |
| 782255                                              | Request                                                    | Actions 🔻                                                                                                    |
|                                                     |                                                            |                                                                                                    |
|                                                     |                                                            |                                                                                                    |
| ubmit usage data to ENEF<br>sage. Go to ENERGY STAI | RGY STAR Portfoli<br>R tab                                 | • >                                                                                                    |
|                                                     |                                                            | _                                                                                                    |
|                                                     |                                                            |                                                                                                    |
|                                                     |                                                            | Edit                                                                                                    |
|                                                     |                                                            | Edit                                                                                                    |
|                                                     | serial Number<br>782255<br>ubmit usage data to ENERGY STAL | Serial Number Data Release G<br>782255 Request<br>ubmit usage data to ENERGY STAR Portfoli<br>age. Go to ENERGY STAR tab |

Request tenants release utility data by selecting **Request** under your building's Properties tab.

| Data Release Request                                                                                                    |
|----------------------------------------------------------------------------------------------------|
| If you have the account holder email address(es) for the natural gas meter at <b>811 18TH AVE, SEATTLE, WA 98122</b> you can send a data release request by email. |
| If you do not have an email address, download the release form and complete it manually.                                                                           |
| Cancel Complete Manually Send Request by Email                                                                                                    |
| ata Release <b>Option A</b> : <b>Send Request by Email</b> .                                                                                                    |

# **Complete Authorization Form** (if prompted)

If your building has fewer than three (3) individual account holders, EnergyCAP will prompt you to complete a release form for each.

Select your property name on the left.

Select the **Properties** tab.

Under the Data Release column, select Request.

You can request your tenants to release their PSE data electronically via email **OR** by having them complete a release form which you will then scan and upload into your EnergyCAP account. **Choose one** option below:

**Option A**: Send data release requests by email:

- Select Send Request by Email,
- Provide the tenant's name and email, then select **Submit**.
- Request the tenant approve the authorization request they receive via email.
- Repeat for all tenants.

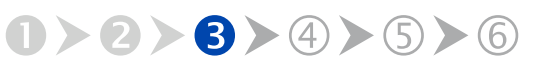

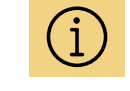

Create a Virtual Aggregate Meter in EnergyCAP to streamline reporting to Portfolio Manager per these instructions: Adding an Aggregate Meter.

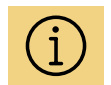

If you have the PSE account name(s), service address(s) and account number(s) as they appear on PSE bill(s) you can bypass the PSE Data Release form requirement.

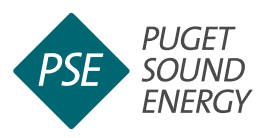

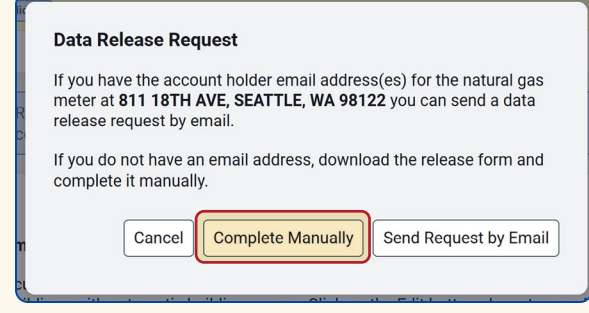

# Data Release **Option B**: Select **Complete Manually**, then **Download Form**.

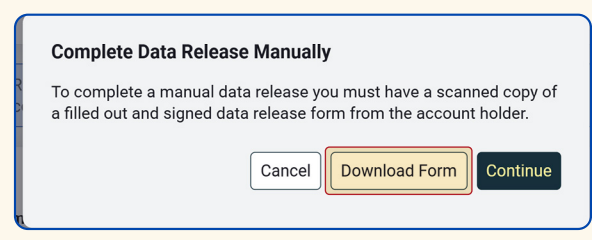

#### Complete Data Release Manually

| To complete a manual data a filled out and signed data | a release yo | ou must have a scan  | ned copy of |
|--------------------------------------------------------|--------------|----------------------|-------------|
|                                                        | release fo   | orm from the account | t holder.   |
|                                                        | Cancel       | Download Form        | Continue    |

After scanning completed forms, upload them by returning to your building's **Properties** tab, selecting **Request**, then **Complete Manually**, and then **Continue**.

**Option B**: Obtain data releases manually:

- Select Download Form.
- Coordinate with tenants to complete authorization forms with their service address, PSE account number, and signature.
- Scan the completed authorization forms.
- Log in to your EnergyCAP account and select the **Properties** tab.
- Select Request.
- Select Complete Manually.
- Select **Continue** to upload the completed authorization forms to EnergyCAP.

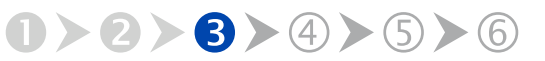

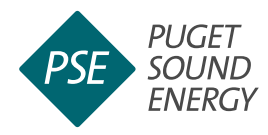

#### Meters - 1 Add Meters 6 1321 QUEEN ANNE AVE N-NAT

Authorized meters will show as **Active** under your building's **Properties** tab.

| Calendarized Data                                                                                | Normalized Data                                                                                     | Savings                        | ENERGY STAR         | Properties       |
|--------------------------------------------------------------------------------------------------|----------------------------------------------------------------------------------------------------|--------------------------------|---------------------|------------------|
|                                                                                                  |                                                                                                    |                                |                     |                  |
| ENERGY STAR is no<br>Submit energy data for y<br>ENERGY STAR's Portfoli<br>STAR score and benchn | ot configured<br>your organization's build<br>o Manager to receive ar<br>nark your building's perfo | ings to<br>NENERGY<br>ormance. | Inerg               | 松                |
| Get Started Learn more                                                                           | 2                                                                                                   |                                | LEARN M<br>energyst | ORE AT<br>ar.gov |

Under the ENERGY STAR tab, select Get Started, then select Start Connection Request and then login.

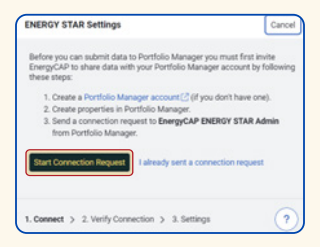

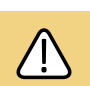

When authorized, the meters will show Active and PSE will populate the most current 24 months of meter consumption data into EnergyCAP. If you do not see your authorization forms processed OR your newly added meters are missing consumption after two (2) business days, contact PSE user support at EnergyCAP@pse.com and copy energybenchmarking@ seattle.gov.

# Add PSE EnergyCAP as a Contact and Share Building in Portfolio Manager

Once all meters with complete consumption data have been successfully added to your building in EnergyCAP, you are ready to authorize data submission to ENERGY STAR Portfolio Manager.

Navigate to your building in EnergyCAP, select the ENERGY STAR tab, then select Get Started.

#### Select Start Connection Request.

Log into your Portfolio Manager account.

On the next screen, add EnergyCAP ENERGY STAR Admin (GSS ENERGYCAP) as a contact.

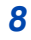

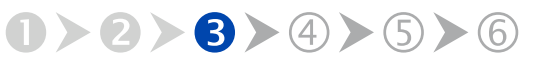

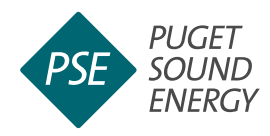

Send a Connection Request to Energy\_CAP ENERGY STAR Admin to Begin Exchanging Data
Data
Description of the Connection Request to Energy\_CAP ENERGY STAR Admin to Begin Exchanging Data
Description of the Connection Request to Energy Connection Repeated to you prove (conclude repeated to the to the

After logging into Portfolio Manager, select **Send Connection Request**.

| My Shared Properties<br>(9)                                           | Aphrobia Daring Insuring Incoders                                                                                                    |
|-----------------------------------------------------------------------|----------------------------------------------------------------------------------------------------|
| Share (or Edit Access to)<br>a Property                               | Share Properties for Exchanging Data                                                                                                    |
| Share with your Utility or<br>Service Provider for exchanging<br>data | Set: This Set is a set in a set is a set is a se     |
| Download Sharing Report                                               | Select Properties<br>Vice Analysis in Several 15 death 1 also failed approximation application fail<br>Vice Analysis and Vice Analysis and Vic |

Select **Share with your Utility or Service Provider for exchanging data**, then select **Select Properties**.

| 2 | Name                     | ▲ Property Type ♦   | State/Province\$ | Filter Properties (10)          |
|---|--------------------------|---------------------|------------------|---------------------------------|
| 2 | Dolphin Apartments       | Multifamily Housing | WA               | Multifamily Housing (9)         |
|   | Evergreen Hotel Building | Multifamily Housing | WA               | Office (1)                      |
|   | Jem Wey Apartments       | Multifamily Housing | WA               | Existing (10)                   |
|   | Park 3025 Apartments     | Multifamily Housing | WA               | Filter by State/Province        |
| - | Remi Apartments          | Multifamily Housing | WA               | Washington (10)                 |
|   | Strom Building           | Multifamily Housing | WA               | Filter by Shared from           |
|   | Test Building            | Office              | WA               | None - My Properties (PDA) (10) |
|   | The Q Apartments         | Multifamily Housing | WA               |                                 |
|   | The Tiki                 | Multifamily Housing | WA               |                                 |
|   | University Park          | Multifamily Housing | WA               |                                 |

Check the box next to the properties you wish to share, then select **Apply Selection**.

#### Select Send Connection Request.

Navigate back to your EnergyCAP account in your web browser.

Select the **ENERGY STAR** tab on your properties page.

Select **ENERGY STAR Settings**, then enter your ENERGY STAR Portfolio Manager username.

#### Select Verify.

Return to Portfolio Manager, select the **Sharing** tab and then select **Share with your Utility or Service Provider for exchanging data**.

Select Web Services Provider (Account) as EnergyCAP ENERGY STAR Administrator.

Select Properties, then select Apply Selection.

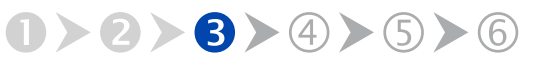

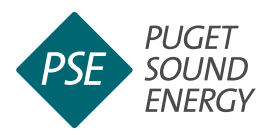

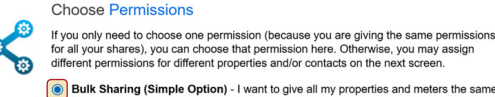

Bulk Sharing (Simple Option) - I want to give all my properties and meters the sa permissions.

- Exchange Data Full Access (with full access to all properties and meters)
   Exchange Data Read Only Access (with read only access to all properties and
- meters)

   Exchange Data Custom Access (customized access by meter type, such as
- electricity and gas, for all properties)

   Remove Access (i.e. remove existing access to all properties)
- Personalized Sharing ("Custom Orders") I want to give different permissions for each property and/or meter.

Authorize Exchange

Select **Bulk Sharing**, then select **Authorize Exchange**.

| alendarized Data Normalized Data | Savings ENERGY STAR Properties                                                                                                    |                                 |
|----------------------------------|----------------------------------------------------------------------------------------------------|---------------------------------|
|                                  |                                                                                                    |                                 |
|                                  | This building's data will not be submitted to<br>ENERGY STAR                                                                                                    |                                 |
|                                  | Configure this building with ENERGY STAR to submit<br>usage data and receive scores on your building's energy<br>usage, compare your building to others, and benchmark<br>performance. | energy                          |
|                                  | Use the update ENERGY STAR setup spreadsheet to link this building to your Portfolio Manager property.                                                                                 | LEARN MORE AT<br>energystar.gov |

#### Select Configure Building.

| Building ENERGY STAR Confi | iguration            |         |                     | Cancel                  | Save |
|----------------------------|----------------------|---------|---------------------|-------------------------|------|
| Building                   |                      |         | Portfolio Manager p | roperty                 |      |
| I Test Building [TEST_BUIL | DING]                |         | Test Building       | 38220092                | -    |
| Submission method          |                      |         |                     |                         |      |
| Individual meters          | Meters per commodity |         |                     |                         |      |
| Meters 🕥                   |                      | Use/Day | Cost/Day Po         | rtfolio Manager meter 🕥 |      |
|                            |                      |         |                     |                         |      |

Select the property you want to configure.

First select **Bulk Sharing**, then select the **Exchange Data Full Access** option, and then select **Authorize Exchange**.

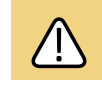

*IMPORTANT* Before you can configure your building in EnergyCAP, you must link your building in EnergyCAP to your building in Portfolio Manager.

# **Configure Building in EnergyCAP**

Once PSE is listed as having Exchange Data permissions, navigate back to your building in EnergyCAP and select the **ENERGY STAR** tab.

Select **Configure Building** to link the EnergyCAP property with your ENERGY STAR Portfolio Manager property.

Under select **Portfolio Manager property is required**, select the property you want to configure, then check the boxes next to the active meters.

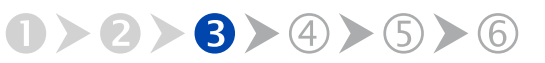

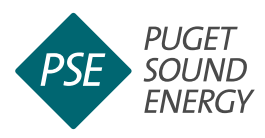

#### 

# For each active meter, select **Create in Portfolio Manager**.

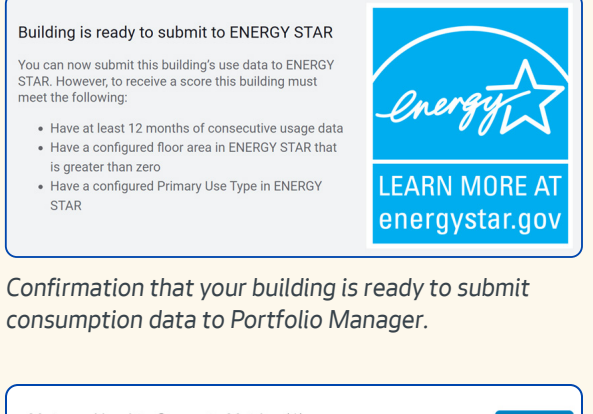

| Meters - Used to Compute Metrics         |                | Add A Meter |                             |   |                               |   |
|------------------------------------------|----------------|-------------|-----------------------------|---|-------------------------------|---|
| Change Meter Selections                  |                |             |                             |   |                               |   |
| 🐐 <u>View as a Diagram</u>               |                |             |                             |   |                               |   |
|                                          |                |             |                             |   |                               |   |
|                                          |                |             |                             |   |                               |   |
|                                          | _              |             | Most                        |   | In Use?                       |   |
| Meter Name<br>Portfolio Manager Meter ID | Energy<br>Type | ÷           | Most<br>Recent              | ¢ | In Use?<br>(Inactive          | ¢ |
| Meter Name<br>Portfolio Manager Meter ID | Energy<br>Type | ÷           | Most<br>Recent<br>Bill Date | ¢ | In Use?<br>(Inactive<br>Date) | ¢ |
| Meter Name<br>Portfolio Manager Meter ID | Energy<br>Type | ¢           | Most<br>Recent<br>Bill Date | ¢ | In Use?<br>(Inactive<br>Date) | ¢ |

A successfully added PSE EnergyCAP meter.

From the drop-down menus on the right, for each meter listed select **Create in Portfolio Manager**.

#### Select Save.

Select the **ENERGY STAR** tab to confirm that your building is ready to submit consumption data to Portfolio Manager.

Next, return to Portfolio Manager and select the **Energy** tab to confirm the new PSE meters have been added. Initially you will see an empty PSE EnergyCAP meter—within 48 hours, you should see that data has been loaded. If not, contact PSE at EnergyCAP@ pse.com to troubleshoot.

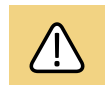

The meters will not show consumption data until you complete the following step to exchange the data.

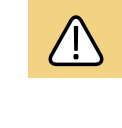

You should see listed all your properties that you granted Full Access to EnergyCAP. If you do not, confirm that you selected Full Access to EnergyCAP as instructed on the previous page.

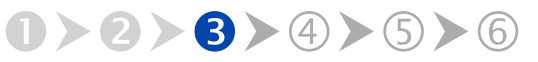

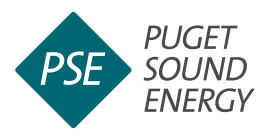

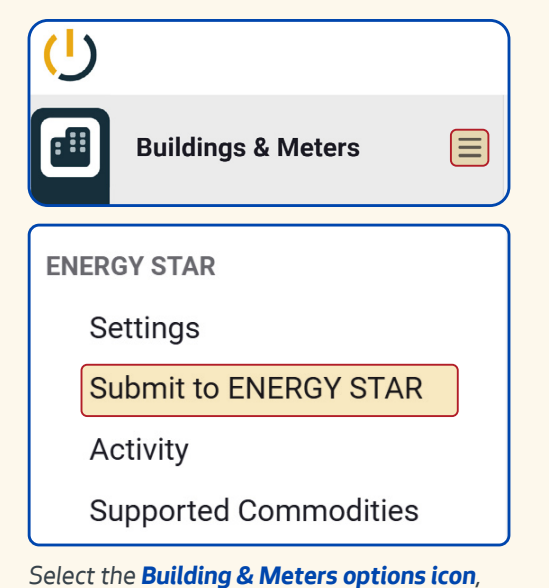

Select the **Building & Meters options icon** then select **Submit to ENERGY STAR**.

| Filter Data to Review                                                       | Cancel Continue |  |  |  |  |  |  |  |  |
|-----------------------------------------------------------------------------|-----------------|--|--|--|--|--|--|--|--|
| (i) Filter usage data available to review before submitting to ENERGY STAR. |                 |  |  |  |  |  |  |  |  |
| Building Group                                                              |                 |  |  |  |  |  |  |  |  |
| All ENERGY STAR Buildings                                                   |                 |  |  |  |  |  |  |  |  |
| Range                                                                       | Single Month    |  |  |  |  |  |  |  |  |
| Earliest Month January                                                      | 2023            |  |  |  |  |  |  |  |  |

For the **Earliest Month** drop-down menu, select January of the previous year.

# Submit Consumption Data in EnergyCAP to Portfolio Manager

Return to EnergyCAP and select the **Building &** Meters options icon (3 lines at right).

Select Submit to ENERGY STAR.

On the next screen, on the Earliest Month dropdown menu, select **January of the previous year**. Leave everything else as-is, then select **Continue**.

Select Continue.

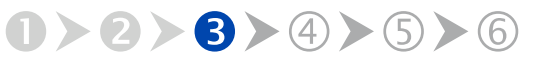

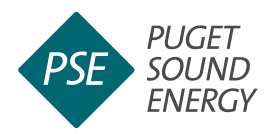

| Change Meter Selections                  |   |                 |   |                          |                            |  |
|------------------------------------------|---|-----------------|---|--------------------------|----------------------------|--|
| View as a Diagram                        |   |                 |   |                          |                            |  |
| Meter Name<br>Portfolio Manager Meter ID | • | Energy Type     | ¢ | Most Recent<br>Bill Date | In Use?<br>(Inactive Date) |  |
| 400_maynard_ave_s_04192013<br>5802143    |   | Electric - Grid |   | 09/30/2024               | Yes                        |  |
| AUTO_6000275566                          |   | Natural Gas     |   | 11/01/2024               | Yes                        |  |

#### Select Natural Gas.

| Monthly Entries |            |          |                 |                  |                 |            |                                              |  |
|-----------------|------------|----------|-----------------|------------------|-----------------|------------|----------------------------------------------|--|
|                 |            |          |                 | Display Year(s): | 2024            |            |                                              |  |
|                 | Start Date | End Date | Usage<br>therms |                  | Total Cost (\$) | Estimation | Last Updated                                 |  |
| 0               | 12/1/2023  | 1/1/2024 | 365.88          |                  | 340.78          | 0          | 10/19/2024<br>EnergyCAP ENERGY<br>STAR Admin |  |
|                 | 1/1/2024   | 2/1/2024 | 341.04          |                  | 343.01          |            | 10/19/2024<br>EnergyCAP ENERGY<br>STAR Admin |  |
|                 | 2/1/2024   | 3/1/2024 | 421.68          |                  | 478.08          | •          | 10/19/2024<br>EnergyCAP ENERGY<br>STAR Admin |  |
|                 | 3/1/2024   | 4/1/2024 | 353.00          |                  | 404.32          | •          | 10/19/2024<br>EnergyGAP ENERGY<br>STAR Admin |  |
| 0               | 4/1/2024   | 5/1/2024 | 337.38          |                  | 411.89          | 0          | 10/19/2024<br>EnergyCAP ENERGY<br>STAR Admin |  |
| 0               | 5/1/2024   | 6/1/2024 | 347.25          |                  | 489.76          | 0          | 10/19/2024<br>EnergyCAP ENERGY<br>STAR Admin |  |
|                 | 6/1/2024   | 7/1/2024 | 339.51          |                  | 494.65          | 0          | 10/19/2024<br>EnergyCAP ENERGY<br>STAR Admin |  |
| 0               | 7/1/2024   | 8/1/2024 | 348.95          |                  | 517.27          | 0          | 10/19/2024<br>EnergyCAP ENERGY<br>STAR Admin |  |
| 0               | 8/1/2024   | 9/1/2024 | 409.13          |                  | 697.11          | 0          | 10/19/2024<br>EnergyCAP ENERGY<br>STAR Admin |  |

Monthly entries populated with natural gas consumption and cost data.

Navigate back to your building in Portfolio Manager, then under the energy type column, select Natural Gas.

Congratulations! Monthly entries should now be populated with natural gas consumption and cost data.

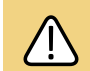

If you don't see complete data for the required reporting year in Portfolio Manager, return to EnergyCAP to confirm you selected January of the previous year as the starting date for automatic uploads from EnergyCAP to Portfolio Manager.

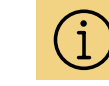

After the building is successfully enrolled in automated data exchange, PSE will send meter data from EnergyCAP to Portfolio Manager every month.

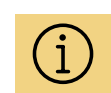

If you only have one building, you will see only it listed under Building Group. If your organization has multiple buildings, from the Building Group drop-down menu select the building for which you want to submit data to be shared with Portfolio Manager.

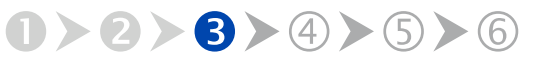